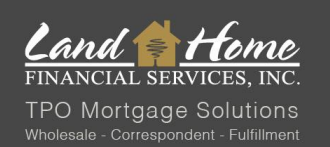

### REVERSE MORTGAGE PROPOSAL: TPO DASH WORKFLOW

### **PROPOSAL REQUEST**

#### Log into broker **DASH** account

\* alternatively, application may be requested with this form: Reverse Proposal Request

### **DASH PROCESS**

Start new application but selecting +New  $\rightarrow$  New Application.

• Select "Start New application.

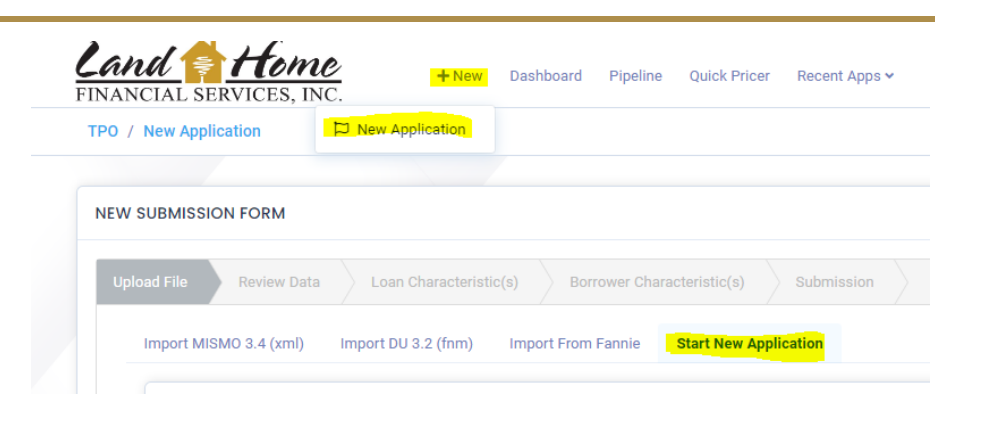

"Information" tabs will appear. Fill out all requested information & click "Proceed to Review Data"

|                           | ( <b>-</b> · · ·           |               |                         |
|---------------------------|----------------------------|---------------|-------------------------|
| Channel                   | Brokered                   | ~             |                         |
| Company                   |                            | ~             |                         |
| Internal Contact (TPO LO) | LHFS, Reverse              | ✓ Loan Status | Lead - New              |
| Loan Purpose              | Reverse Mortgage Refinance | ✓ Loan Type   | Reverse / HECM Mortgage |
|                           |                            |               |                         |
|                           |                            |               |                         |
| orrower information       |                            |               |                         |
| First Name                | John                       | Last Name     | Doe                     |
| Email                     | borrower/@borrower.com     | Birth Date    | 01/01/1940              |
|                           |                            |               |                         |
| Phone                     | (111) 111-1111             | Work Phone    | ()                      |
|                           |                            |               |                         |
| ddress                    |                            |               |                         |
|                           |                            |               |                         |
| Address                   | 123 Test Street            | Address 2     |                         |
| City                      | Denver                     | State         | Colorado                |
| Zin Code                  | 80202                      |               |                         |
| 20000                     | 00202                      |               |                         |
|                           |                            |               |                         |

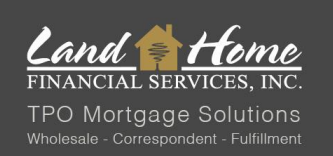

# REVERSE MORTGAGE PROPOSAL: TPO DASH WORKFLOW

Confirm the following:

- "Loan Purpose"
  - Reverse Mortgage Refinance, or
  - Reverse Mortgage Purchase
- "Loan Type"
  - Reverse/ HECM Mortgage, <u>or</u>
  - Reverse Golden Equity).

Click "Proceed to Loan Characteristics"

| Application         | 1                                   |
|---------------------|-------------------------------------|
| 🛓 John Do           | e (i)                               |
| Subject Property    |                                     |
|                     | No Street Address                   |
| Loan Typ            | e: Reverse / HECM Mortgage          |
| Loan Purpos         | e: Reverse Mortgage Refinance       |
| Loan Amoun          | t: —                                |
| Appraised Valu      | e: —                                |
| LTV/CLT             | <b>V:</b> 0.000% / 0.000%           |
| Rat                 | e: -%                               |
| Please Confirm/Prov | ride the Loan Purpose and Loan Type |
| Loan Purpose        | Reverse Mortgage Refinance          |
| Loan Type           | Reverse / HECM Mortgage             |

Review "Loan Characteristics" & "Borrower Characteristics". Click "Submit File"

| Upload File Review Data Loan Characteris | stic(s) Borrower Characteristic(s) Submission                                                        |
|------------------------------------------|----------------------------------------------------------------------------------------------------|
|                                          | Please click submit to import this file                                                              |
|                                          | • Please note this may take up to 30 seconds to process. Please be patient and do not click refresh. |
|                                          | Back Submit File                                                                                     |

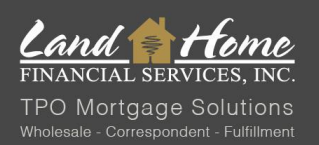

| Reverse Borrower         |   | Borrowers(1)                                                                        |                                            |                   | Lead - New             |                 |                        |
|--------------------------|---|-------------------------------------------------------------------------------------|--------------------------------------------|-------------------|------------------------|-----------------|------------------------|
| iddress                  |   | Borrower, Reverse                                                                   |                                            |                   | Loan Status            |                 | Outstanding Conditions |
| ead - New<br>.oan Status |   | <ul> <li>✓ 1234 Main Street M borrower()</li> <li>✓ (M) (858) 256-7110 ★</li> </ul> | borrower1.com                              |                   |                        |                 | 1                      |
| oan Number               |   |                                                                                     |                                            |                   |                        |                 |                        |
| /holesale<br>hannel      |   | 👌 Loan Details                                                                      |                                            |                   |                        |                 |                        |
| an Summary               |   | Reverse / HECM Mortgage<br>Loan Type                                                | Reverse Mortgage Refinance<br>Loan Purpose | Refinance Purpose | Appraised Value        | <br>Loan Amount | <br>Cashout Amount     |
| LA 2020                  | > |                                                                                     |                                            |                   |                        |                 |                        |
| vices                    |   | Subordinate Lien Amount                                                             | MIP/PMI Amount                             | Total Loan Amount | LTV                    | CLTV            |                        |
| Credit                   |   |                                                                                     |                                            |                   |                        | <br>D-t         | 0.0% / 0.0%            |
| VOI/VOE                  |   | Product                                                                             | Term                                       | Comp Type         | Compensation           | Rate            | DTI Nalio              |
| VOA                      |   |                                                                                     |                                            |                   |                        |                 |                        |
| AUS                      |   | Origination Info                                                                    |                                            |                   | Closing Info           |                 |                        |
| Disclosures              |   |                                                                                     |                                            |                   |                        |                 |                        |
| Appraisal                |   | Origination Date                                                                    | Lock Expiration Date                       | CD Issue Date     | Estimated Closing Date | Closing Date    | Last Payment Date      |
| IS                       |   |                                                                                     |                                            |                   |                        |                 |                        |
| cing                     |   | CD Signed Date                                                                      |                                            |                   | Payoff Expiration Date | Funding Date    |                        |
| nditions                 |   |                                                                                     |                                            |                   |                        |                 |                        |
| bmission                 |   |                                                                                     |                                            |                   |                        |                 |                        |
| -                        |   |                                                                                     |                                            |                   |                        |                 |                        |

Select "Outstanding Conditions" to begin request for reverse quote.

Select the blue upload arrow under "Detail" for "Reverse Mortgage: REQUEST for Initial Reverse Mortgage Quote Proposal" condition

|                           | A Conditions  |                          |                                                                             |                  |                  |           |                  |
|---------------------------|---------------|--------------------------|-----------------------------------------------------------------------------|------------------|------------------|-----------|------------------|
| Test Reverse              |               |                          |                                                                             |                  |                  |           |                  |
| Address                   | All Outstandi | ng TPO Submitted Cleared |                                                                             |                  |                  |           | Search keyword Q |
| Lead - New<br>Loan Status |               |                          |                                                                             |                  |                  |           |                  |
|                           | Detail        | Borrower 11              | Description 1                                                               | Request Date 1   | Due Date 11      | View File | Status 11        |
| Loan Number               | <u> </u>      |                          | Reverse Mortgage: REQUEST<br>for Initial Reverse Mortgage<br>Quote Proposal | 2/13/24, 1:56 PM | 2/13/24, 1:56 PM | N/A       | Pending          |
| Wholesale<br>Channel      |               |                          | Showing 1 to 1 of 1 entries                                                 | s «< < 1         | > >> 25 ¥        |           |                  |
| oan Summary               |               |                          |                                                                             |                  |                  |           |                  |
| JRLA 2020 >               |               |                          |                                                                             |                  |                  |           |                  |
| ervices                   |               |                          |                                                                             |                  |                  |           |                  |
| O Credit                  |               |                          |                                                                             |                  |                  |           |                  |

"Task Information" screen will appear. Select "Start Document Generation". If there are any notes to add for the file, please do so in the "Notes" section.

| Task Informo         | tion                                                                       |                              | ×   |
|----------------------|----------------------------------------------------------------------------|------------------------------|-----|
|                      |                                                                            | Show Task Hist               | ory |
| Description          | Reverse Mortgage: Initial Reverse Mortgage Quote Proposal                  | Generate Document Generation |     |
| Notes                | To notify a user, simply type $\circledast$ and select them from the list. |                              |     |
| Request<br>Date      | 01/18/2024 7:14AM                                                          |                              |     |
| Due Days             | 0 O Due Date 01/18/2024                                                    |                              |     |
| Responsible<br>Party | - Select One V                                                             |                              |     |
| Condition            |                                                                            |                              |     |
|                      |                                                                            | Cancel 🛛 🖯 Sav               | e   |

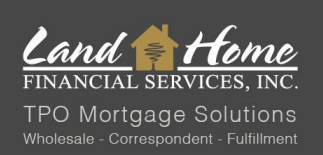

Provide all requested applicable information. Select "Finish & Generate Doc" when all 4 information slides have been completed.

| Task Document Generation Template                       |           |
|---------------------------------------------------------|-----------|
|                                                         |           |
|                                                         |           |
|                                                         |           |
| PAYMENT HISTORY (Check any of the following that apply) |           |
| Bankruptcy                                              |           |
| Short Sale                                              |           |
| Foreclosure                                             |           |
| Lapse of Homeowners Insurance in Past 12 Months         |           |
| Mortgage Lates in the Past 24 Months                    |           |
| Late Property Tax Payment in Past 24 Months             |           |
| Flood Insurance                                         |           |
| Homeowners Association                                  |           |
|                                                         |           |
|                                                         |           |
|                                                         |           |
|                                                         |           |
| Kaak 4/4 Cancel Finisht Gen                             | erate Doc |

The "Reverse Mortgage: REQUEST for Initial Reverse Mortgage Quote Proposal" condition will be cleared when quote request is submitted. When quote request is completed, information will be passed to LHFS Reverse Team & quote will be generated (turn time 1-2 business days).

LHFS Reverse Team will email out a breakdown of the reverse scenario. The email will be sent directly to broker's email inbox.

To access document history in DASH, select "Loan Activity" under the "Additional" drop down.

| Lead - New<br>Loan Status | All                                                                                             |                              |
|---------------------------|-------------------------------------------------------------------------------------------------|------------------------------|
| <br>Loan Number           | The file test1 pdf was Uploaded by Lily Gabriel.     Wiew & Cominad                             | 4/24/24, 9:56 AM             |
| Wholesale<br>Channel      | The file Reverse Mortgage: Quote Proposal.pdf was Uploaded by Lily Gabriel.     View ± Download | 4/24/24, 9:33 AM             |
| Loan Summary URLA 2020    | Loan Status changed to Lead - New by Lily Gabriel.                                              | 4/15/24, 11:39 AM            |
| Services                  |                                                                                                 |                              |
| Oredit                    |                                                                                                 |                              |
| O VOI/VOE                 |                                                                                                 |                              |
| O VOA                     |                                                                                                 |                              |
| 🔞 AUS                     | Internal Message                                                                                |                              |
| O Appraisal               | To still a sure simple has 0 and advecting the list                                             |                              |
| Fees                      | to noury a user, simply type @ and select them from the list.                                   |                              |
| Pricing >                 |                                                                                                 |                              |
| Conditions                |                                                                                                 |                              |
| Submission                |                                                                                                 |                              |
| Additional ~              |                                                                                                 | Press ENTER to send     Send |
| Change of Circumstance    |                                                                                                 |                              |
| Escalation History        |                                                                                                 |                              |
| Loan Docs                 |                                                                                                 |                              |
| Internal Contacts         |                                                                                                 |                              |
| Key Dates                 |                                                                                                 |                              |
| Loan Activity             |                                                                                                 |                              |

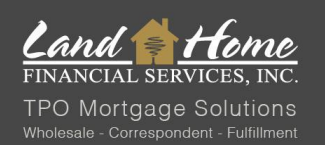

Broker to present reverse quote to borrower. LHFS reverse team is available to assist in presenting to borrower or can be on a conference call with borrower & broker to discuss scenario and any questions.

When borrower is ready to proceed, the first step is for them to complete the required HUD counseling session. A list of counselors is provided within the proposal packet.

\*\*\*For California (CA) loans, it is essential to sign, date, and return CA PreDisclosures before the borrower undergoes counseling. Refer to the "CA PreDisclosures" section below for detailed instructions.\*\*\*

## **CA PreDisclosures**

All California loans require CA PreDisclosures to be signed & returned prior to counseling. LHFS reverse team will add a CA PreDisclosure condition if required. This condition must be satisfied prior to the borrower completing counseling.

To obtain CA PreDisclosures for signature, go to "Outstanding Conditions" tab.

The CA PreDisclosures for borrower signature will also be attached in the proposal email.

| Reverse Borrower Address Lead - New | Borrowers(i) Borrowers (iv) Ø 1224 Main Brost Si born Ø 1224 Main Brost Si born Ø (M) (658) 256-7110 ★ | wer@borrower1.com            |                       | Lead - New<br>Loan Status  |                  | Outstanding Conditions |
|-------------------------------------|----------------------------------------------------------------------------------------------------|------------------------------|-----------------------|----------------------------|------------------|------------------------|
| Vholesale<br>Ihannel                | a Loan Details                                                                                         |                              |                       |                            |                  |                        |
| oan Summary                         | Reverse / HECM Mortga                                                                                  | e Reverse Mortgage Refinance | <br>Refinance Purpose | Appraised Value            | <br>Loan Amount  | <br>Cashout Amount     |
| ALA 2020                            |                                                                                                    | MIP/PMI Amount               | <br>Total Loan Amount |                            | CITY             |                        |
| rvices                              |                                                                                                    |                              |                       |                            |                  | 0.0% / 0.0%            |
| VOI/VOE                             | Product                                                                                                | Term                         | Comp Type             | Compensation               | Rate             | DTI Ratio              |
| AUV                                 | Origination Info                                                                                       |                              |                       | R Closing Info             |                  |                        |
| Disclosures                         |                                                                                                    |                              |                       |                            |                  |                        |
| Appraisal                           | Origination Date                                                                                       | <br>Lock Expiration Date     | CD Issue Date         | <br>Estimated Closing Date | <br>Closing Date | Last Payment Date      |
| IS                                  |                                                                                                    |                              |                       |                            |                  |                        |
| cing :                              | CD Signed Date                                                                                         |                              |                       | Payoff Expiration Date     | Funding Date     |                        |
| nditions                            |                                                                                                    |                              |                       |                            |                  |                        |
| bmission                            |                                                                                                    |                              |                       |                            |                  |                        |
| dditional                           |                                                                                                    |                              |                       |                            |                  |                        |

CA PreDisclosure file will be available for download in the "Conditions" screen.

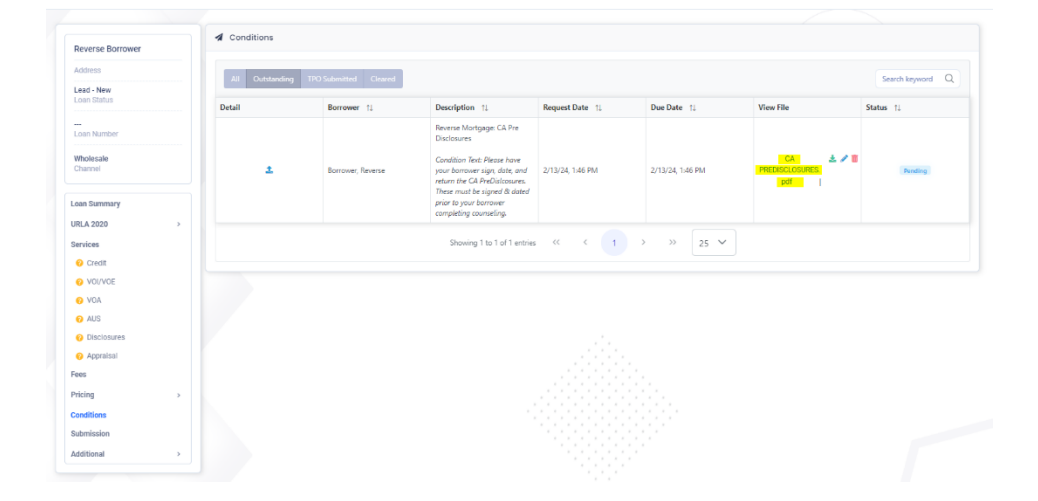

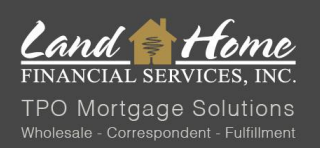

To upload signed & dated CA PreDisclosures, go to "Outstanding Conditions", select arrow in the "Detail" column of CA PreDisclosure condition, and "Add New File" in "Task Information" screen. Click "Save" when file has been uploaded. When signed CA PreDisclosures are uploaded, the CA PreDisclosure condition will be cleared.

|             |                                                                                                    |             |                                                                         | Show Task Listo                  |
|-------------|----------------------------------------------------------------------------------------------------|-------------|-------------------------------------------------------------------------|----------------------------------|
| Description | Broker Disclosures                                                                                                    | Upload/View | Add New File Link Documents                                             | Show Task Histo                  |
| Notes       | To notify a user, simply type $$ and select them from the list.                                                                           |             | File name CA PREDISCLOSURES.pdf CA Important Notice & Worksheet LOE.pdf | Action<br>▲   ◘   @<br>▲   ⊉   @ |
|             | @Reverse LHFS borrower must sign & date the CA<br>PreDisclosures prior to completing counseling<br>IIIN Gabriel (Jan 17. 2024 7:47:37 AM) |             | Drag<br>or cl                                                           | and drop files<br>ick here       |

### **Counseling\***

\*in some cases, application may be taken prior to counseling. If this is required, please reach out to <u>Reverse@LHFS.com</u> to request review & approval of application prior to counseling.

Borrower must complete counseling. A counseling list is provided within the proposal packet. When counseling is completed & broker receives a fully signed & dated counseling certificate, this can be uploaded to "Reverse Mortgage: Counseling Certificate" condition. Select arrow in "Detail" column to pull up condition information & "Add New File" to upload.

For loans in CA- borrowers will receive additional addendums with their counseling certificate. The addendums will be provided by the counselor to the borrower with their counseling certificate. Borrowers must sign and date these addendums and they must be uploaded with the counseling certificate.

| Conditions         |                     |                                             |                  |                  |           |                  |  |  |
|--------------------|---------------------|---------------------------------------------|------------------|------------------|-----------|------------------|--|--|
| All Outstanding TP | O Submitted Cleared | Description ↑↓                              | Request Date ↑↓  | Due Date ↑↓      | View File | Search keyword Q |  |  |
| <u>۲</u>           | Borrower, Reverse   | Reverse Mortgage: Counseling<br>Certificate | 2/13/24, 2:10 PM | 2/13/24, 2:10 PM | N/A       | Pending          |  |  |
|                    |                     | Showing 1 to 1 of 1 entries                 | « < 1 >          | » 25 ¥           |           |                  |  |  |